## **IMPORTAZIONE CERTIFICATI PENALI**

Il percorso da seguire è:

## Servizi demografici $\Rightarrow$ Elettorale $\Rightarrow$ Manutenzione $\Rightarrow$ 3D XML e Certificati penali $\Rightarrow$ Importazione certificati penali

| Q Ricerca applicazioni:                                                                                                    |                                                                                                    |                                                                                               |
|----------------------------------------------------------------------------------------------------|----------------------------------------------------------------------------------------------------|-----------------------------------------------------------------------------------------------|
| 10. Gestione Documentale     >       20. Protocollo     >       40. Fascicoli Elettronici     >       50. Attivita' Economiche     >                                                                                                    | contattare l'assistenza. L'ultimo scarico positivo delle dichiarazioni di residenz                                                                                                    | a risale al 05-06-2023                                                                        |
| 70. Tributi     Image: Comparison of the system       110. Amministrazione del Sistema     Image: Comparison of the system       120. Servizi al cittadino     Image: Comparison of the system       140. Strumenti di Sviluppo     Image: Comparison of the system | Dichiarante Cognome                                                                                                    | Nome Sesso                                                                                    |
| 150. Servizi Demografici       ▶         180. Servizi Economici       ▶                                                                                                    | 10. Anagrafe       Image: Constraint of the second second se | one Elettorale<br>ExtraRevisione ><br>ttorali >                                               |
| <ul> <li>Registrate O</li> <li>Irricevibile Sospesa</li> </ul>                                                                                                    | 60. Procedure Online     50. Tabelle     50. Statistiche I       70. Modulo Base     60. ANPR - Funzioni di Servizio     60. Elenco Verb       80. Aiuto     Confermate     Irr       Accolta     Annullata     Dichiarazioni     90. Estrazioni                                                                                                    | Elettorali ertificati Penali  10. Importazione file 3D XML 20. Gestione files 3D XML ricevuti |

Per la ricezione dei certificati penali bisogna innanzitutto scompattare il file **.zip ricevuto dal tribunale** attraverso la password che si trova all'interno del file **key.pdf**.

una volta scompattata la cartella caricare i file nei box (riepilogo, negativi, positivi) e scegliere i certificati di:

**Iscrivendi in Revisione**: se la revisione semestrale è ancora aperta, in questo modo il programma andrà ad aggiungerli effettuando un controllo solo degli elettori in revisione

**Elettori**: se la revisione è già stata chiusa, in questo modo il programma li aggiungerà controllando nell'intero corpo elettorale

una volta effettuata la scelta e caricati i file procedere all'importazione tramite il bottone  $\rightarrow$  **Importa** 

Last

| update:<br>2024/04/16 guide:demografici:importazione_certificati_penali https://wiki.nuvolaitalsoft.it/doku.php?id=guide:demografici:importazione_certificati_penali https://wiki.nuvolaitalsoft.it/doku.php?id=guide:demografici:importazione_certificati_penali https://wiki.php?id=guide:demografici:importazione_certificati_penali https://wiki.php?id=guide:demografici:importazi | cati_penali&rev=1713258079 |
|----------------------------------------------------------------------------------------------------|----------------------------|
| 09:01                                                                                                    |                            |

Dopo aver scompattato il file .zip ricevuto dal tribunale utilizzando la password presente nel file key.pdf, puoi procedere all'importazione.

NB: I Certificati Penali precedentemente caricati non saranno importati.

Devi scegliere i file sottoelencati.

| File riepilogo.zip      |            |   | Ħ |
|-------------------------|------------|---|---|
| File negativi.zip       |            |   | Ħ |
| File positivi.zip       |            |   | Ħ |
|                         |            |   |   |
| Certificati Penali di   |            |   |   |
| Iscrivendi in Revisione | 🔘 Elettori | 0 |   |
|                         |            |   |   |

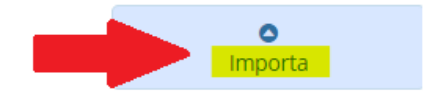

From: https://wiki.nuvolaitalsoft.it/ - wiki Permanent link: https://wiki.nuvolaitalsoft.it/doku.php?id=guide:demografici:importazione\_certificati\_penali&rev=1713258079 Last update: 2024/04/16 09:01

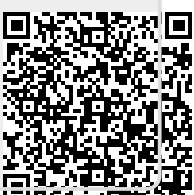